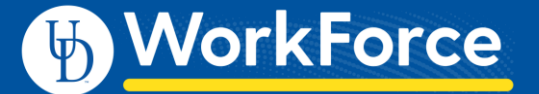

# Non-Exempt Staff Timesheets: Other Situations

Non-Exempt Staff have a few situations that require updates to their Timesheets to be paid correctly.

Timesheets must be submitted before the end of each pay period. Overtime will be paid in a subsequent pay according to pay period cut-off times. Overtime hours on the current pay period will be paid in the <u>next</u> semi-mo. pay.

## CONTENTS

| Flex Time in Lieu of Overtime                               | Page<br>2-3 |
|-------------------------------------------------------------|-------------|
| Variable Contract Employee Working Outside Contract Period  | 4           |
| Unpaid Leave                                                | 5           |
| Timesheet Amendments                                        | 5           |
| Time Off Request for a Partial Day Requires Reg. Time Entry | 6           |
|                                                             |             |

- 1. Access employee timesheet by going to <u>www.udel.edu/udworkforce</u>
  - a. Click Login button
  - b. On CAS screen, enter UDelNet ID and password, then click Log in button
- 2. On the Home Screen, click My Timesheet.

| 🖖 WorkForce 🔺 ноте   | ? Help ▼           |
|----------------------|--------------------|
|                      | Home Screen        |
| C Time Entry         | Schedules          |
| My Timesheet         | My Calendar        |
| Edit Employee Time   | Employee Calendars |
| Edit Time for Groups | My Time Off        |
| Approve Timesheets   | ۲                  |
|                      |                    |

### Flex Time in Lieu of Overtime

As a Non-Exempt Employee, you can use **Flex Time** instead of being paid Overtime within the **same week** in which Overtime is calculated. This is done by adjusting your schedule and timesheet to accommodate the Flex Time. (Flex Time depends on your department's policy and probably your manager's approval ahead of time.)

This example shows an employee who worked:

- Wed. 7/28 worked 9.5 hours (two extra hours by working until 6:30 pm)
- Fri. 7/30 worked 5.5 hours (two less hours by leaving at 2:30 pm)
- 1. On the timesheet, go to the date with the *extra worked hours* and adjust the time slice to the actual time "out."
- 2. Then go to the date where the employee *worked fewer hours* and adjust the time slice to the actual time "out."
- 3. Or you can enter a new time slice for the extra time.

| Time En              | itry |    |    |         |           |                |          |   |    |    |          |           |               |          |    |             |           |             |                            | 82.50 total ho                        |
|----------------------|------|----|----|---------|-----------|----------------|----------|---|----|----|----------|-----------|---------------|----------|----|-------------|-----------|-------------|----------------------------|---------------------------------------|
| FS                   | S    | м  | Т  | w       | T         | F              | S        |   | s  | м  | т        | w         | т             | F        | S  | Jul 22, 202 | 1 🔽 Show  | v All Weeks |                            | 12                                    |
| <b>16</b> 17<br>Date | 18   | 19 | 20 | 21<br>E | 2<br>Enti | 2 23<br>ry Cod | 24<br>le | 2 | 25 | 26 | 27<br>Ho | 28<br>urs | 29            | 30       | 31 | Overrid     | Adjust Re | Comments    | Speed Type                 | Account                               |
| Mon                  | +    | •  | 1  | Regu    | lar       | Time           |          | Ŧ | -  |    |          | C<br>1    | )8:00<br>2:00 | am<br>pm |    | 0.00        |           |             | PAYR110000<br>PAYROLL HRIS | 123000<br>SALARIED STAFF<br>FULL-TIME |
| 07/26                | +    | •  | I  | Regu    | lar       | Time           |          | ~ | -  |    |          | 0         | 1:00<br>4:30  | pm<br>pm |    | 0.00        |           |             | PAYR110000<br>PAYROLL HRIS | 123000<br>SALARIED STAFF<br>FULL-TIME |
| Tue                  | +    | •  | I  | Regu    | lar       | Time           |          | Ŧ | -  |    |          | C<br>1    | 8:00<br>2:00  | am<br>pm |    | 0.00        |           |             | PAYR110000<br>PAYROLL HRIS | 123000<br>SALARIED STAFF<br>FULL-TIME |
| 07/27                | +    | -  | I  | Regu    | lar       | Time           |          | Ŧ | -  |    |          | 0         | 1:00<br>4:30  | pm<br>pm |    | 0.00        |           |             | PAYR110000<br>PAYROLL HRIS | 123000<br>SALARIED STAFF<br>FULL-TIME |
| Wed                  | +    | •  | I  | Regu    | lar       | Time           |          | Ŧ | -  |    |          | C<br>1    | 8:00<br>2:00  | am<br>pm |    | 0.00        |           |             | PAYR110000<br>PAYROLL HRIS | 123000<br>SALARIED STAFF<br>FULL-TIME |
| 07/28                | +    | -  | I  | Regu    | lar       | Time           |          | Ŧ | _  |    |          | 0         | 1:00<br>6:30  | pm<br>pm |    | 1           |           |             | PAYR110000<br>PAYROLL HRIS | 123000<br>SALARIED STAFF<br>FULL-TIME |
| Thu                  | +    | •  | I  | Regu    | lar       | Time           |          | Ŧ | -  |    |          | C<br>1    | 8:00<br>2:00  | am<br>pm |    | 0.00        |           |             | PAYR110000<br>PAYROLL HRIS | 123000<br>SALARIED STAFF<br>FULL-TIME |
| 07/29                | +    | -  | I  | Regu    | lar       | Time           |          | Ŧ |    |    |          | 0         | 1:00<br>4:30  | pm<br>pm |    | 0.00        |           |             | PAYR110000<br>PAYROLL HRIS | 123000<br>SALARIED STAFF<br>FULL-TIME |
| Fri                  | +    | •  | I  | Regu    | lar       | Time           |          | ~ | -  |    |          | 0<br>1    | 8:00<br>2:00  | am<br>pm |    | 0.00        |           |             | PAYR110000<br>PAYROLL HRIS | 123000<br>SALARIED STAFF<br>FULL-TIME |
| 07/30                | +    | •  | I  | Regu    | lar       | Time           |          | Ŧ | _  |    |          | 0         | 1:00<br>2:30  | pm<br>pm |    | 2           |           |             | PAYR110000<br>PAYROLL HRIS | 123000<br>SALARIED STAFF<br>FULL-TIME |

#### 4. Click the Schedule tab

| ESSMTWTESSMTWTES           | Exce | eptio | ons | s |   | Sche | edul | e | Tim | ne Off |   | Resu | ılts |   |   |   |   |              |                 |
|----------------------------|------|-------|-----|---|---|------|------|---|-----|--------|---|------|------|---|---|---|---|--------------|-----------------|
| Jul 28, 2021 🗸 Show All We | F    | S     |     | S | М | т    | w    | т | F   | S      | S | М    | т    | w | т | F | S | Jul 28, 2021 | 🗸 Show All Week |

Date

Wed 07/28

Thu 07/29

Fri 07/30

+

| Exceptions       | Sche         | dule Time Off Results                |                     |                                     |                             |         |       |  |  |  |
|------------------|--------------|--------------------------------------|---------------------|-------------------------------------|-----------------------------|---------|-------|--|--|--|
| F S S   16 17 18 | M T<br>19 20 | W T F S S M T   21 22 23 24 25 26 27 | W T<br>28 29        | <ul><li>F S</li><li>30 31</li></ul> | F S   Jul 28, 2021 ✓ Show A |         |       |  |  |  |
| Date             |              | Schedule Code                        |                     |                                     | Hours                       | -50.000 | Total |  |  |  |
|                  |              | Scheduled Times                      | ~                   |                                     | 09                          | :00 am  |       |  |  |  |
|                  | + -          | Scheduled Hilles                     |                     |                                     | 12                          | -00 nm  | 4.00  |  |  |  |
|                  |              | Calcadada da Lucrada La (Ocut        | -                   |                                     | 12                          | .00 pm  |       |  |  |  |
| Wed 07/28        | + -          | Scheduled Lunch In/Out               | ÷                   |                                     | 12                          | :00 pm  |       |  |  |  |
|                  |              |                                      |                     |                                     | 01                          | :00 pm  |       |  |  |  |
|                  | + -          | Scheduled Times                      |                     |                                     | 01                          | :00 pm  | 3.50  |  |  |  |
|                  | _            |                                      |                     |                                     | 04                          | :30 pm  |       |  |  |  |
|                  | + -          | Scheduled Times                      | Ψ                   |                                     | 08                          | :00 am  | 4.00  |  |  |  |
|                  |              |                                      |                     |                                     | 12                          | :00 pm  |       |  |  |  |
|                  | <b>-</b>     | Scheduled Lunch In/Out               | Ŧ                   |                                     | 12                          | :00 pm  |       |  |  |  |
| Thu 07/29        | T            |                                      |                     |                                     | 01                          | :00 pm  |       |  |  |  |
|                  |              | Scheduled Times                      | Ŧ                   |                                     | 01                          | mg 00:  | 2 50  |  |  |  |
|                  | TT           |                                      |                     |                                     | 04                          | :30 pm  | 5.50  |  |  |  |
|                  |              | Scheduled Times                      | -                   |                                     | 08                          | .00 am  |       |  |  |  |
|                  | + -          | Scheduled filles                     |                     |                                     | 12                          | .00 am  | 4.00  |  |  |  |
|                  |              |                                      |                     |                                     | 12                          | :00 pm  |       |  |  |  |
| Fri 07/30        | Fri 07/30    | Scheduled Lunch In/Out               | Ŧ                   |                                     | 12                          | :00 pm  |       |  |  |  |
|                  |              |                                      |                     |                                     | 01                          | :00 pm  |       |  |  |  |
|                  | + -          | Scheduled Times                      | $\overline{\nabla}$ | 01:00 pm 3.50                       |                             |         |       |  |  |  |
|                  | -            |                                      |                     |                                     | 04                          | :30 pm  |       |  |  |  |

Schedule Code

Scheduled Times

5. The **Schedule** tab displays your standard schedule before any changes are made on 7/28 and 7/30.

| - | Scheduled Times        | Ŧ                   | 08:00 am | 4.00 |           |
|---|------------------------|---------------------|----------|------|-----------|
|   |                        |                     | 12:00 pm |      |           |
| - | Scheduled Lunch In/Out | $\nabla$            | 12:00 pm |      |           |
|   |                        |                     | 01:00 pm |      | 4 Cha     |
| - | Scheduled Times        | $\overline{\nabla}$ | 01:00 pm | 5.50 | Wod 7/    |
|   |                        |                     | 06:30 pm |      | vveu. //  |
| - | Scheduled Times        | Ŧ                   | 08:00 am | 4.00 | the time  |
|   |                        |                     | 12:00 pm |      |           |
| - | Scheduled Lunch In/Out | Ŧ                   | 12:00 pm |      |           |
|   |                        |                     | 01:00 pm |      |           |
| - | Scheduled Times        | Ŧ                   | 01:00 pm | 3.50 |           |
|   |                        |                     | 04:30 pm |      |           |
| - | Scheduled Times        | $\overline{\nabla}$ | 08:00 am | 4.00 |           |
|   |                        |                     | 12:00 pm |      |           |
| - | Scheduled Lunch In/Out | Ŧ                   | 12:00 pm |      | 5. Cha    |
|   |                        |                     | 01:00 pm |      | 7/30 to 1 |

Hours

Total

30.011

01:00 pm

02:30 pm

1.50

4. Change the "out" time on Wed. 7/28 to **6:30 pm** to match the timesheet.

 Change the "out" time on Fri. 7/30 to 2:30 pm to match the timesheet.

| E | Exceptio | ons Sche   | dule Time C | Off Results  |            |
|---|----------|------------|-------------|--------------|------------|
|   | Day 🔺    | Work Date  | Assignmen   | Pay Code     | Paid Hours |
|   | Tue      | 07/27/2021 | Head of Ma  | Regular Time | 7.50       |
|   | Wed      | 07/28/2021 | Head of Ma  | Regular Time | 9.50       |
|   | Thu      | 07/29/2021 | Head of Ma  | Regular Time | 7.50       |
|   | Fri      | 07/30/2021 | Head of Ma  | Regular Time | 5.50       |
|   | <        |            |             | _            |            |
|   | Total    |            |             |              | 82.50      |

6. On the **Results** tab, the **Paid Hours** reflect the changes made on the timesheet and **Schedule** tab.

(Notice the **Pay Code** stays as **Regular Time**, and no overtime is calculated.)

7. Since you made changes to the timesheet, click the **Save** button. It will turn from orange to blue.

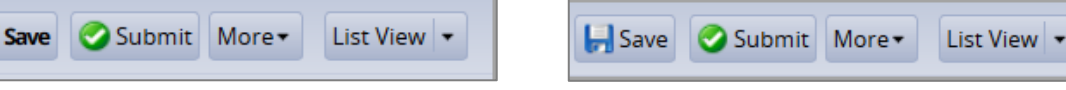

Last Updated: 1/17/2022

## Variable Contract Employee Working Outside Their Contract Period

If you are a Variable Contract Employee and work outside of your contract period, there are two steps:

- Manager/Timekeeper *must update* the employee's schedule temporarily to a 'blank' schedule template FIRST.
- Then you (or Manager/Timekeeper) must enter the time on a Timesheet.

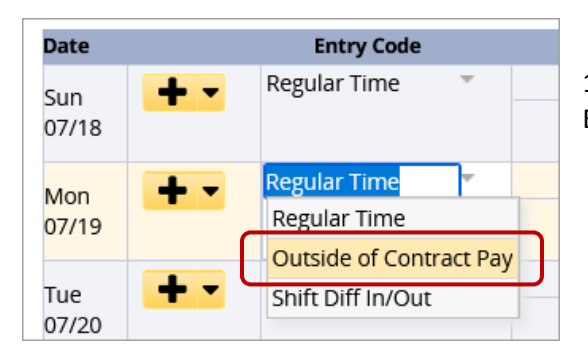

1. On the Timesheet, find the correct date (time slice), change the Entry Code to **Outside of Contract Pay.** 

2. Enter the Hours worked with in/out times. (If more than 40 hours, extra hours are subject to Overtime.)

| Date         |     | Entry Code              |   | Hours                | Overrid | Adjust Re | Comments | Speed Type            |
|--------------|-----|-------------------------|---|----------------------|---------|-----------|----------|-----------------------|
| Sun<br>07/18 | + • | Regular Time            | Ŧ |                      |         |           |          | PAYR112111<br>UD TIME |
| Mon<br>07/19 | + • | Outside of Contract Pay | Ŧ | 08:00 am<br>01:00 pm |         |           |          | PAYR112111<br>UD TIME |
| Tue<br>07/20 | + • | Regular Time            | ~ |                      |         |           |          | PAYR112111<br>UD TIME |
| Wed<br>07/21 | + • | Outside of Contract Pay | Ŧ | 09:00 am<br>12:00 pm |         |           |          | PAYR112111<br>UD TIME |
| Thu<br>07/22 | + • | Outside of Contract Pay | Ŧ | 11:00 am<br>03:00 pm |         |           |          | PAYR112111<br>UD TIME |
| Fri          | + - | Regular Time            | Ŧ |                      |         |           |          | PAYR112111            |

- 3. Click the **Save** button.
- 4. The **Results** tab reflects only the **Outside of Contract Pay** hours entered.

| E | xceptic | ons Sche   | dule Time ( | Off Results             |            |
|---|---------|------------|-------------|-------------------------|------------|
| I | Day 🔺   | Work Date  | Assignmen   | Pay Code                | Paid Hours |
|   | Mon     | 07/19/2021 | Headmaste   | Outside of Contract Pay | 5.00       |
|   | Wed     | 07/21/2021 | Headmaste   | Outside of Contract Pay | 3.00       |
|   | Thu     | 07/22/2021 | Headmaste   | Outside of Contract Pay | 4.00       |

5. The **Schedule** tab reflects the "blank" schedule.

| Exc      | Exceptions Sched |                |                |                |                |             |                | Ile Time Off Results |                |                |                |                |                |                |                |                |              |              |     |
|----------|------------------|----------------|----------------|----------------|----------------|-------------|----------------|----------------------|----------------|----------------|----------------|----------------|----------------|----------------|----------------|----------------|--------------|--------------|-----|
| <b>F</b> | ; ,              | <b>S</b><br>17 | <b>S</b><br>18 | <b>M</b><br>19 | <b>T</b><br>20 | <b>W</b> 21 | <b>T</b><br>22 | <b>F</b><br>23       | <b>S</b><br>24 | <b>S</b><br>25 | <b>M</b><br>26 | <b>T</b><br>27 | <b>W</b><br>28 | <b>T</b><br>29 | <b>F</b><br>30 | <b>S</b><br>31 | Jul 18, 2021 | Show All Wee | eks |
| C        | Dat              | e              |                |                |                |             |                | Sch                  | edule          | e Cod          | e              |                |                |                | 1              |                | Hours        | Total        |     |
| Mo       | n C              | 07/1           | 9              | +              | • •            |             | Sche           | dule                 | d Lun          | ch In          | /Out           |                |                | T              |                |                |              |              |     |
| Tue      | e 01             | 7/20           | )              | +              | • •            | :           | Sche           | dule                 | d Lun          | ch In          | /Out           |                |                | Ŧ              |                |                |              |              |     |
| We       | d C              | 07/2           | 1              | +              | • •            | :           | Sche           | dule                 | d Lun          | ch In          | /Out           |                |                | ~              | F              |                |              |              |     |

### Unpaid Leave

When an employee is on Unpaid Leave status, a **Time Off Request** (TOR) must be submitted by a Manager or Timekeeper, along with JED and/or S contract.

• The TOR will use the Pay Code of **UnPaid time** for the time not worked.

#### **Timesheet Amendments**

- 1. When a prior period Timesheet is updated by an Employee, Manager or Timekeeper for missing hours, the Timesheet requires approval by a Manager or Timekeeper.
- 2. If Amended Timesheets are not reviewed and approved, the time will be captured by the Mass Approval process which runs as part of payroll processing.
- 3. When a timesheet is amended, an email will be sent to employee and manager 1.
- 4. An email will be sent to employee, manager 1, timekeeper 1 during the nightly calc 2 days prior to the current pay period if the amended timesheet remains unapproved and has overtime hours.
- 5. Example:
  - a. Current pay period ends 9/15/2021
  - b. Overtime was entered for pay period ending on 3/15/2021
  - c. Manager amends the timesheet for pay period 3/15/2021
  - d. Employee enters the overtime hours for 3/1/2021
  - e. Both Amended Timesheet and current pay period must be approved by deadline for 9/15/2021 pay.
  - f. Overtime will be paid in 9/30/2021 pay.

## Time Off Request for a Partial Day Requires Regular Time Entry

When you, as a Non-Exempt Employee, submits a partial day Time Off Request (TOR), you or Manager/Timekeeper must update the time slice with remaining missing hours.

1. Both **Timesheet** and **Results** tab reflect ONLY the **Vacation** hours from the TOR on 7/6. The **Regular Time** is blank.

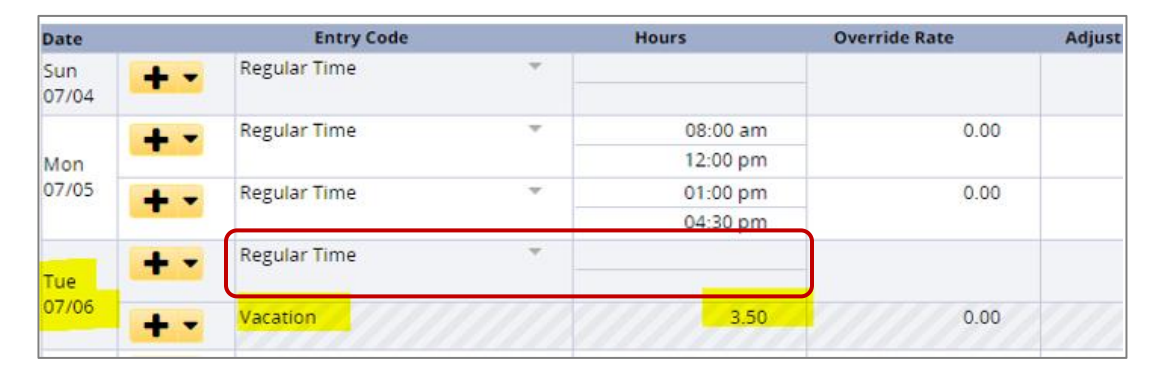

| E | xceptions  | Schedule   | Time Off Results | Admin Bank | s      |      |                 |      |      |    |
|---|------------|------------|------------------|------------|--------|------|-----------------|------|------|----|
|   | Work D 🔺   | Assignmen  | Pay Code         | Paid Hours | Unpaid | d Ho | Est Gross P     |      | Rate | Sp |
|   | 07/01/2021 | Head of Ma | Regular Time     | 7.50       |        | 0.00 | 0.00            |      | 0.00 |    |
|   | 07/02/2021 | Head of Ma | Regular Time     | 7.50       |        | 0.00 | 0.00            |      | 0.00 |    |
|   | 07/05/2021 | Head of Ma | Regular Time     | 7.50       |        | 7/6  | only reflects t | the  | 0.00 |    |
|   | 07/06/2021 | Head of Ma | Vacation         | 3.50       |        | 254  | ours of Vacat   | tion | 0.00 |    |
|   | 07/07/2021 | Head of Ma | Regular Time     | 7.50       |        | 5.51 |                 |      | 0.00 |    |

2. Employee, Manager, or Timekeeper must enter the **Regular Time** hours on the day with partial day TOR.

| Date  |     | Entry Code   |   | Hours    | Override Rate | Adjust |
|-------|-----|--------------|---|----------|---------------|--------|
| Sun   | + - | Regular Time | Ψ |          |               |        |
| 07/04 |     |              |   |          |               |        |
|       | + - | Regular Time | ~ | 08:00 am | 0.00          |        |
| Mon   |     |              |   | 12:00 pm |               |        |
| 07/05 | + - | Regular Time | ~ | 01:00 pm | 0.00          |        |
|       |     |              |   | 04:30 pm |               |        |
|       | + - | Regular Time | ~ | 08:00 am | 0.00          |        |
| Tue   |     |              |   | 12:00 pm |               |        |
| 07/06 | + - | Vacation     |   | 3.50     | 0.00          |        |
|       | + - | Regular Time | ~ | 08:00 am | 0.00          |        |
| Wed   |     |              |   | 12:00 pm |               |        |
| 07/07 | + - | Regular Time | ~ | 01:00 pm | 0.00          |        |
|       |     |              |   | 04:30 pm |               |        |

- 3. Click the **Save** button
- 4. The **Results** tab reflects the correct Regular Time hours:

| Exceptions Schedule Time Off Results Admin Banks |            |              |            |           |             |      |     |
|--------------------------------------------------|------------|--------------|------------|-----------|-------------|------|-----|
|                                                  |            |              |            |           |             |      |     |
| Work D                                           | Assignmen  | Pay Code     | Paid Hours | Unpaid Ho | Est Gross P | Rate | Spe |
| 07/01/2021                                       | Head of Ma | Regular Time | 7.50       | 0.00      | 0.00        | 0.00 |     |
| 07/02/2021                                       | Head of Ma | Regular Time | 7.50       | 0.00      | 0.00        | 0.00 |     |
| 07/05/2021                                       | Head of Ma | Regular Time | 7.50       | 0.00      | 0.00        | 0.00 |     |
| 07/06/2021                                       | Head of Ma | Regular Time | 4.00       | 0.00      | 0.00        | 0.00 |     |
| 07/06/2021                                       | Head of Ma | Vacation     | 3.50       | 0.00      | 0.00        | 0.00 |     |
| 07/07/2021                                       | Head of Ma | Regular Time | 7.50       | 0.00      | 0.00        | 0.00 |     |
| 07/08/2021                                       | Head of Ma | Regular Time | 7.50       | 0.00      | 0.00        | 0.00 |     |
| 07/09/2021                                       | Head of Ma | Regular Time | 7.50       | 0.00      | 0.00        | 0.00 |     |